## **Anleitung Registrierung im Portal**

• www.portal.ekir.de

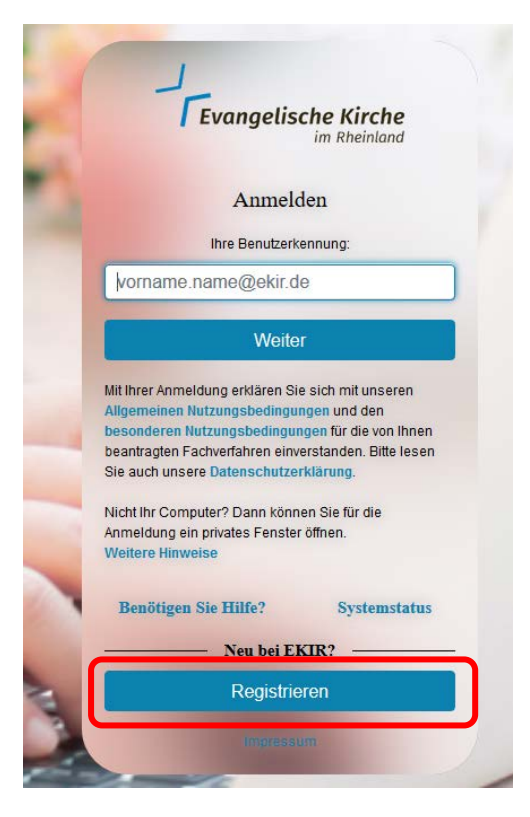

• "Neu registrieren" anwählen

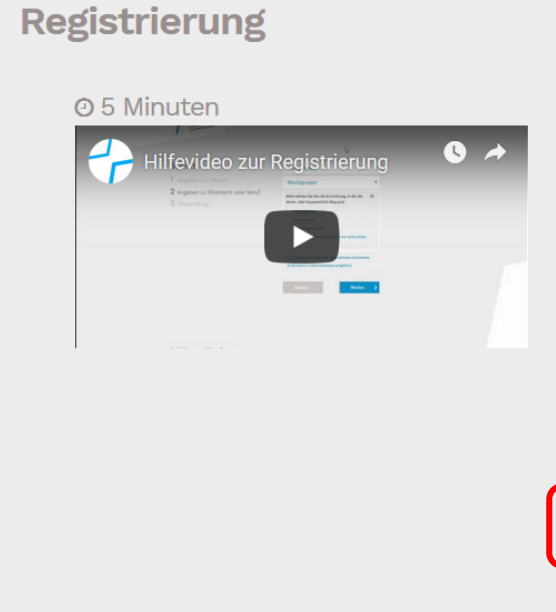

#### Sehr geehrte Damen und Herren, liebe Nutzerinnen und Nutzer,

die Intranet-Plattform portal.ekir.de richtet sich an alle ehrenund hauptamtlich Tätigen in der Evangelischen Kirche im Rheinland.

Damit Sie das Portal nutzen können, müssen Sie sich einmalig kostenlos registrieren. Wir benötigen einige wenige Daten zu Ihrer Person, zu Ihrer Funktion in unserer Kirche (Amt oder Beruf) und zur kirchlichen Stelle, in der Sie tätig sind.

Das Ausfüllen dauert nur wenige Minuten. Bei Fragen stehen wir Ihnen unter https://kontakt.ekir.de/ gerne zur Verfügung.

#### Barrierefreie Registrierung

Wenn Sie Unterstützung beim Ausfüllen der Formulare benötigen, wenden Sie sich bitte an einen unserer Mitarbeitenden unter Kontakt .

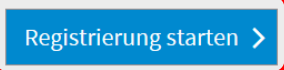

- Ein Hilfevideo steht zur Verfügung
- "Registrierung starten" anwählen

### Schritt Anrede • 1 Angaben zur Person Vorname 2 Angaben zu Ehrenamt oder Beruf Nachname **3** Überprüfung Geburtsdatum TT.MM.JJJJ 0 Straße und Hausnummer (privat) Postleitzahl Stadt Deutschland . 0 Mobiltelefon für SMS-PIN 0 Kontakt E-Mail

## Schritt 2 (SMS Code muss angefordert werden)

| Schritt                                 | SMS Code anfor | dern         |
|-----------------------------------------|----------------|--------------|
| 1 Angaben zur Person                    | SMS Code       |              |
| 2 SMS Code                              |                |              |
| <b>3</b> Angaben zu Ehrenamt oder Beruf | Zurück         | Validieren 💙 |
| 4 Überprüfung                           |                |              |

• Den per SMS erhaltenen Code eingeben und mit "Validieren" weiter

| Schritt                        | Ø SMS Code - Gültigkeit:09:42                                                           |  |
|--------------------------------|-----------------------------------------------------------------------------------------|--|
| Angaben zur Person             | SMS Code anfordern                                                                      |  |
| SMS Code                       | Sie erhalten nun eine Bestätigungs-SMS an die von Ihnen<br>hinterlegte Mobilfunknummer: |  |
| Angaben zu Ehrenamt oder Beruf | +49172<br>Bitte geben Sie nun den SMS-Bestätigungscode ein:                             |  |
| Überprüfung                    | 333346                                                                                  |  |
|                                |                                                                                         |  |
|                                | Zurück Validieren >                                                                     |  |

# Schritt

|                                         | ehren- oder hauptamtlich tätig sind.              |
|-----------------------------------------|---------------------------------------------------|
| 1 Angaben zur Person                    | Landeskirche                                      |
| 2 SMS Code                              | Kirchenkreis                                      |
| <b>3</b> Angaben zu Ehrenamt oder Beruf | Kirchengemeinde Keins davon trifft zu/Ich bin mir |
| 4 Überprüfung                           | Einrichtungen in der Nähe Ihres Woh               |
|                                         | Ev. Friedenskirchengemeinde M                     |
|                                         | Ev. Christuskirchengemeinde M                     |
|                                         | Ev. Kirchengemeinde Möncheng                      |

|           | Kirchenkreis                                                                                       |              |   |
|-----------|----------------------------------------------------------------------------------------------------|--------------|---|
| der Beruf | Kirchengemeinde                                                                                    |              |   |
|           | Keins davon trifft zu/Ich bin mir n                                                                | icht sicher. |   |
|           | Einrichtungen in der Nähe Ihres Wohne                                                              | orts         |   |
|           | Ev. Friedenskirchengemeinde Mö                                                                     | nchengla     |   |
|           | Ev. Christuskirchengemeinde Mör                                                                    | nchengla     |   |
|           | Ev. Kirchengemeinde Mönchengla                                                                     | dbach-G      |   |
|           | Aus allen Einrichtungen auswä                                                                      | ihlen        |   |
|           | Amt/Funktion                                                                                       |              | • |
|           | Berufsgruppe                                                                                       |              | • |
|           | Sie können nach dem Registrierungsprozess weitere<br>Ämter/Funktionen sowie Berufsgruppen angeben. |              |   |
|           | Zurück                                                                                             | Weiter       | > |

Bitte wählen Sie hier die Einrichtung, in der Sie

0

- Im nächsten Schritt die Einrichtung der Tätigkeit auswählen
- Amt/Funktion auswählen und die Berufsgruppe auswählen
- Mit "weiter" bestätigen
- Im letzten Schritt alle Daten überprüfen und abschicken
- Eine Meldung geht für die Bestätigung an die zuständige Vertrauensinstanz
- Nach der Bestätigung durch die Vertrauensinstanz wird ein Brief von der Landeskirche zugestellt für die endgültige Registrierung